Jednoduché zariadenie na monitorovanie teploty chladničky, mrazničky s alarmom

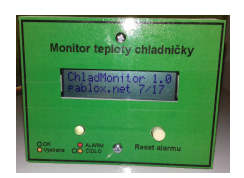

Nápad na vytvorenie tohoto zariadenia som dostal asi dva mesiace dozadu, kedy nám z ničoho nič prestala chladiť chladnička a skoro celý deň si to nikto z nás nevšimol. Až keď nás ku nej dostal hlad, zistili sme, že je komplet rozmrazená a termostat si veselo čušal vypnutý. Aby sme podobným situáciám predišli, napadlo mi zostrojiť jednoduchý alarm s monitorovaním teploty a varovaním zvukovou signalizáciou.

Základom je Arduino Nano, ktoré som mal v šuplíku. Je celkom malé a tak sa dalo pekne prichytiť na zadnú časť znakového LCD 16x2 s radičom HD44780 alebo kompatibilným.

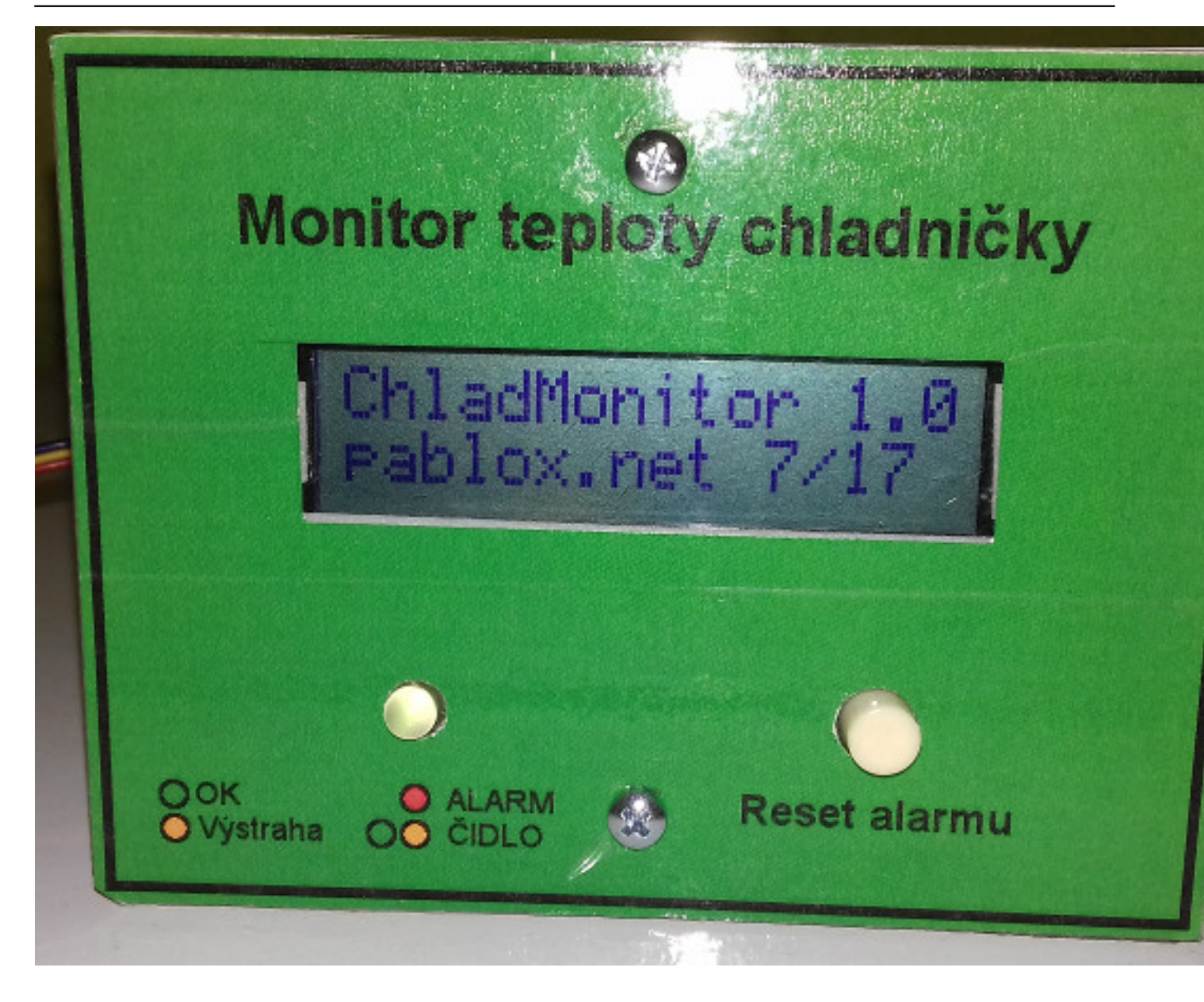

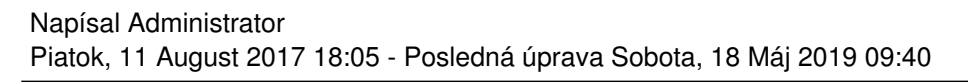

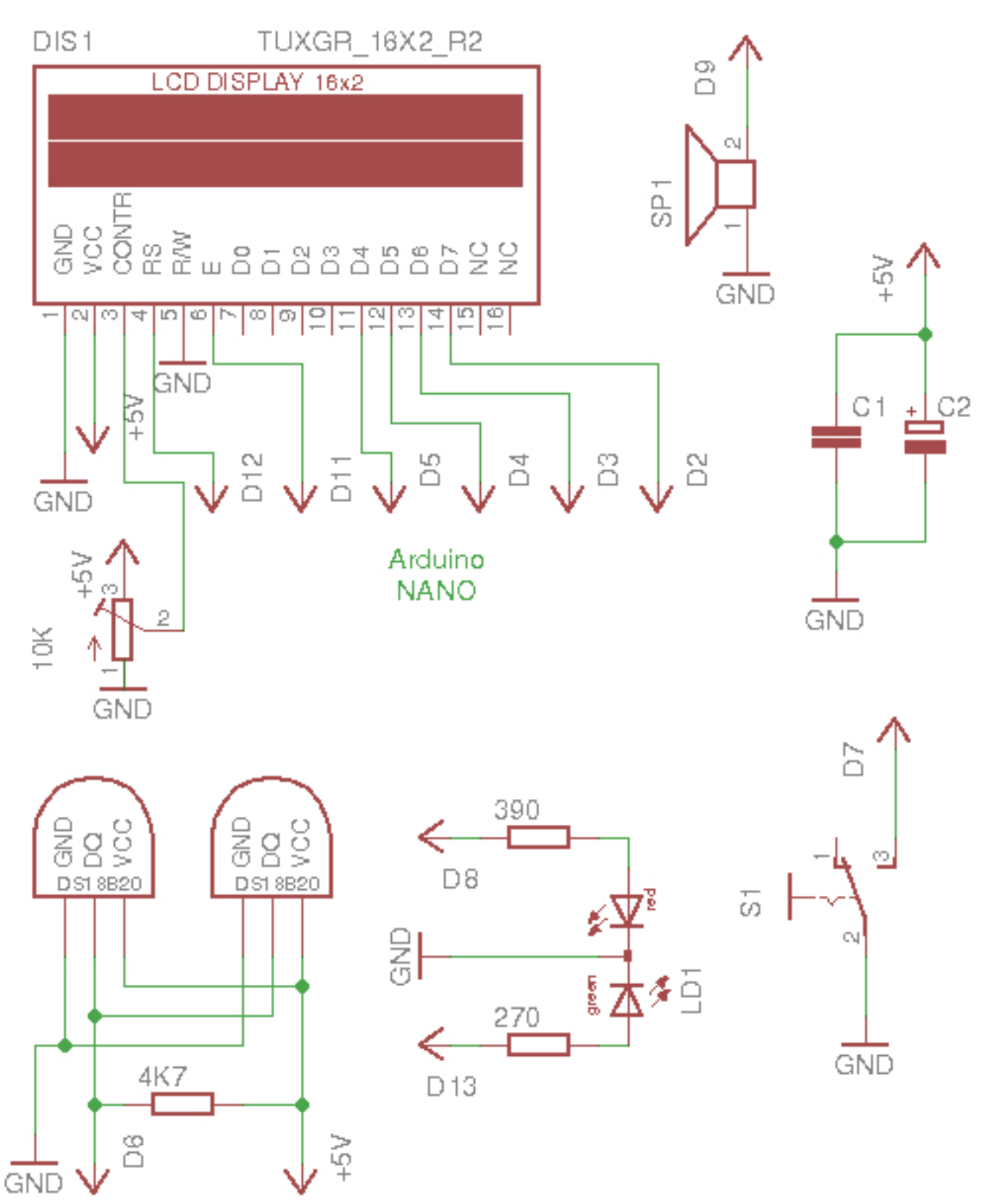

Schéma pripojenia komponentov k Arduino NANO

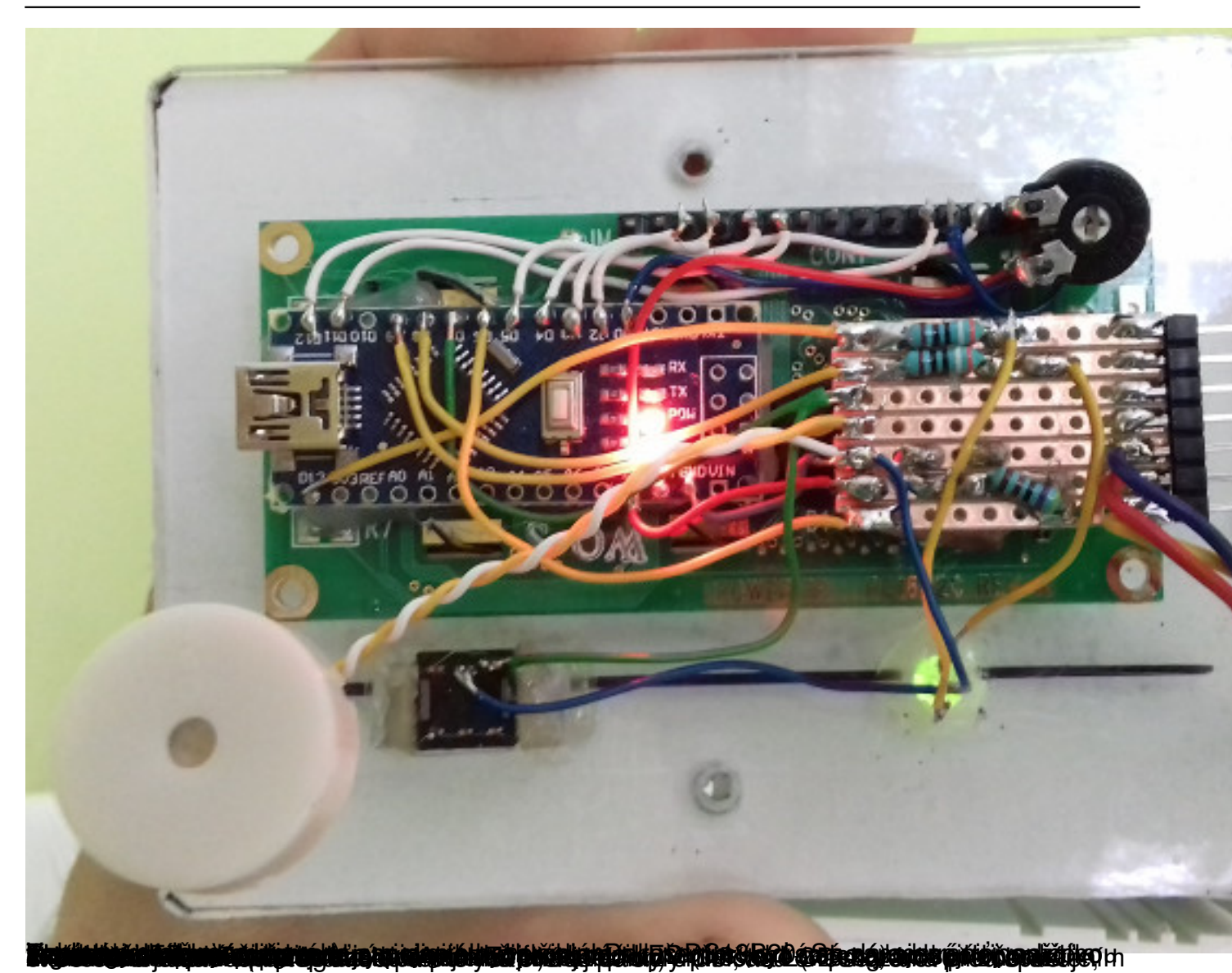

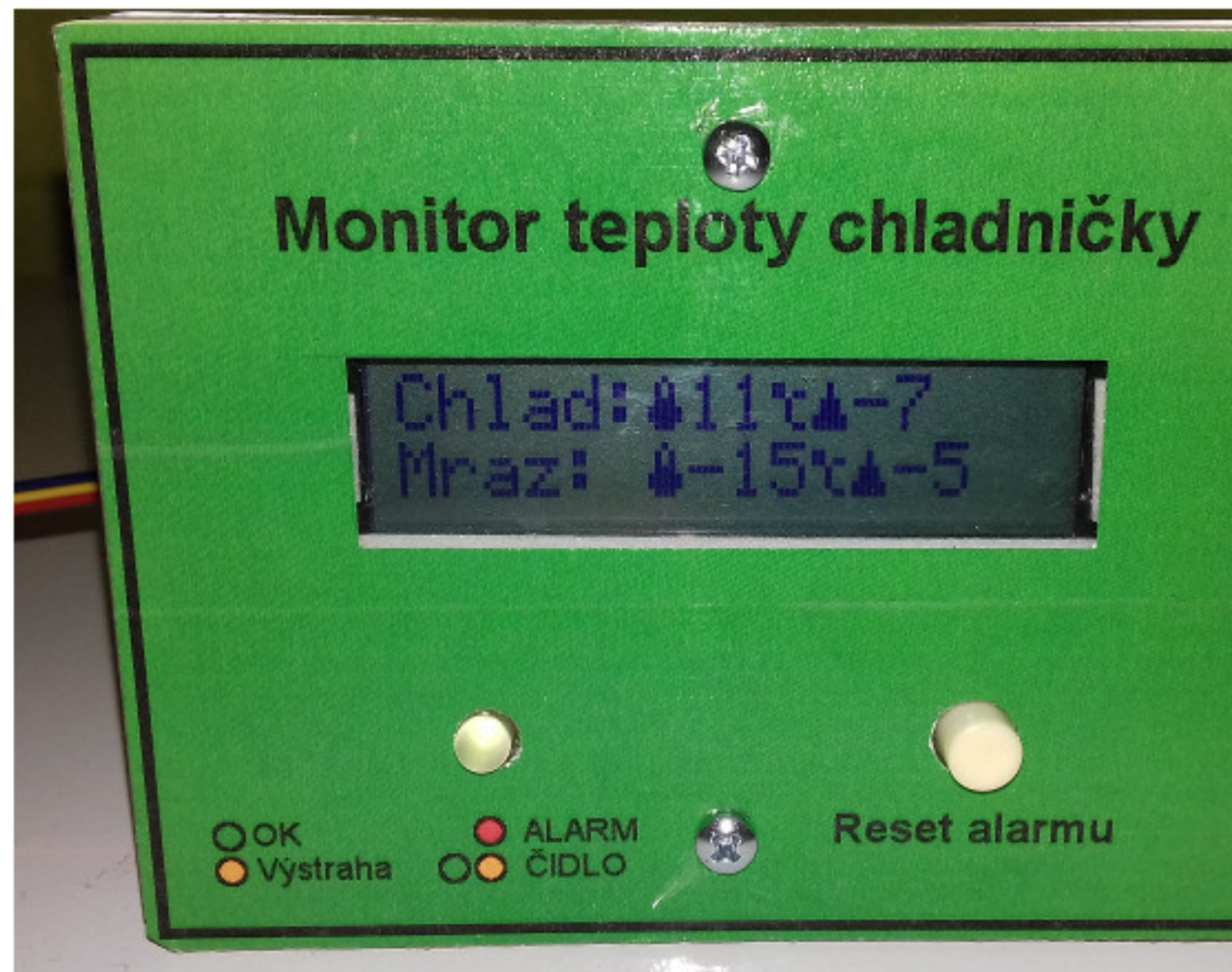

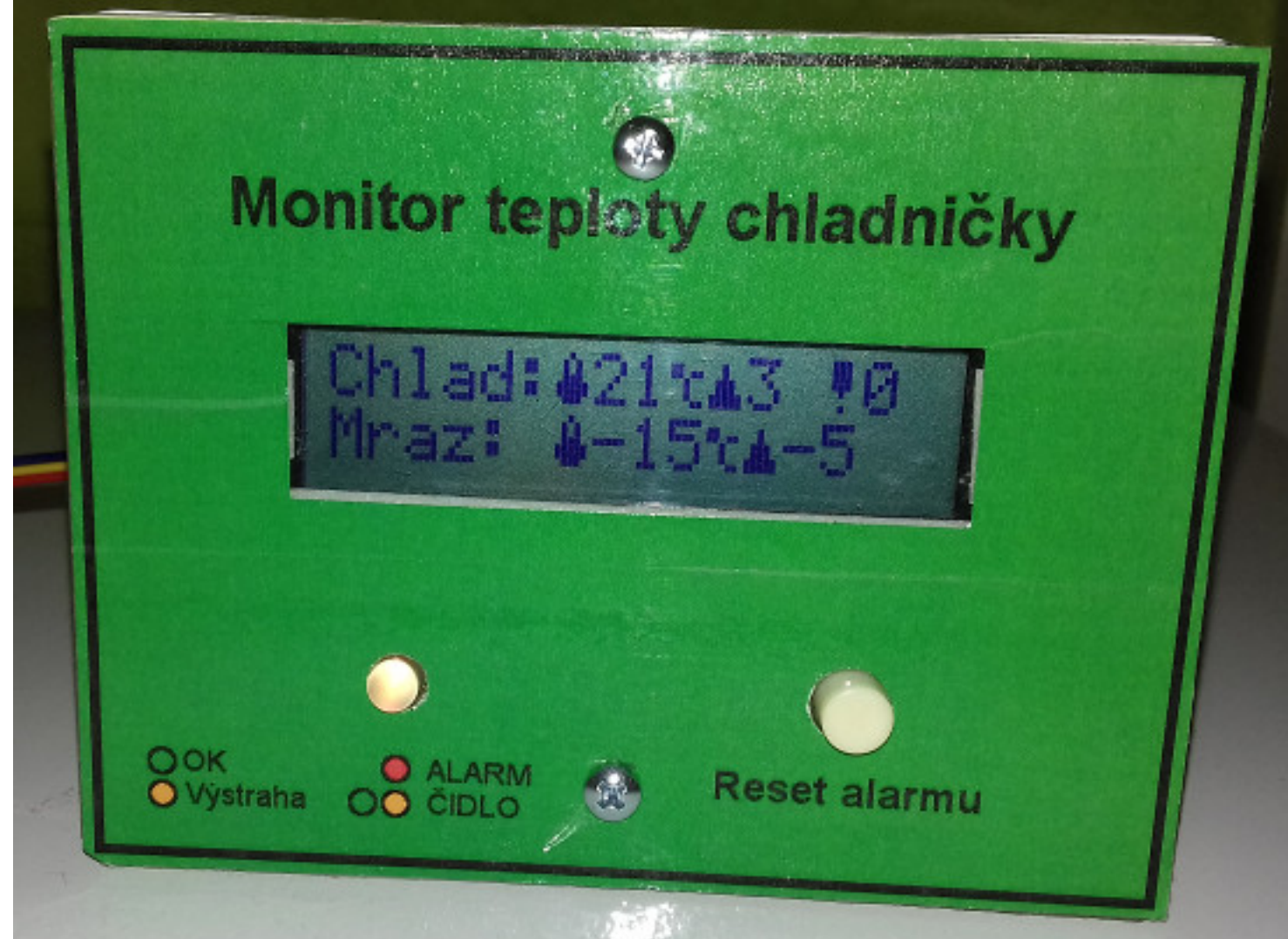

**Flailigherégikeigéselyéli Differésételetékel cikecélletetetengiyézétékel pyétégyégégégétékeli kezésétékerésétékezésétékezésétékezésétékezésétékezésétékezésétékezésétékezésétékezésétékezésétékezésétékezésétékezésétékezésétékezésétékezésétékezésétékezéséték** 

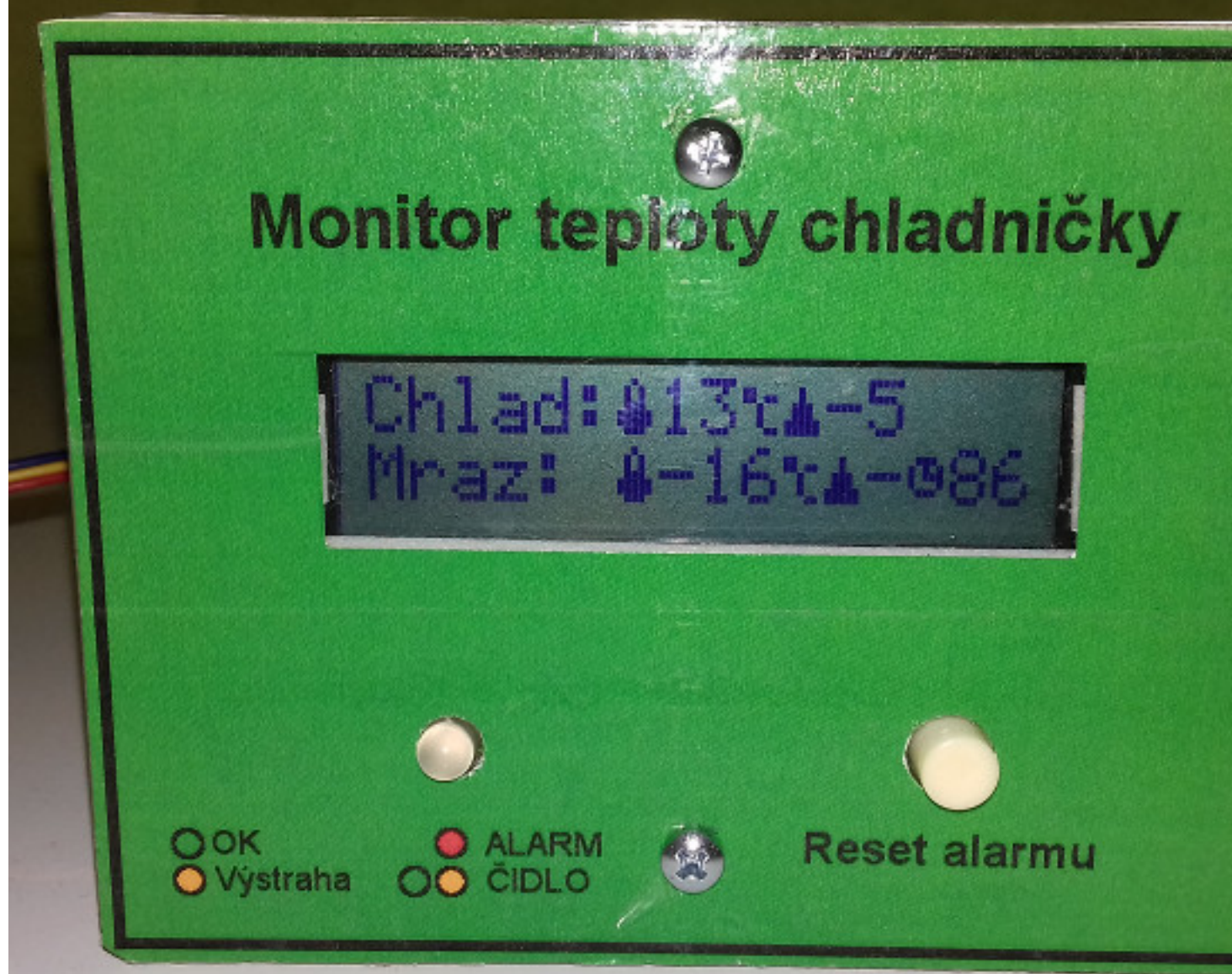

Výstaváte užel azyváneováci poriajder ratepizeja Gicádel Penlári zuzelik zavářádati sepalský jel til telép Gietyl jetú zšilentík a ekzedel le ordkový)

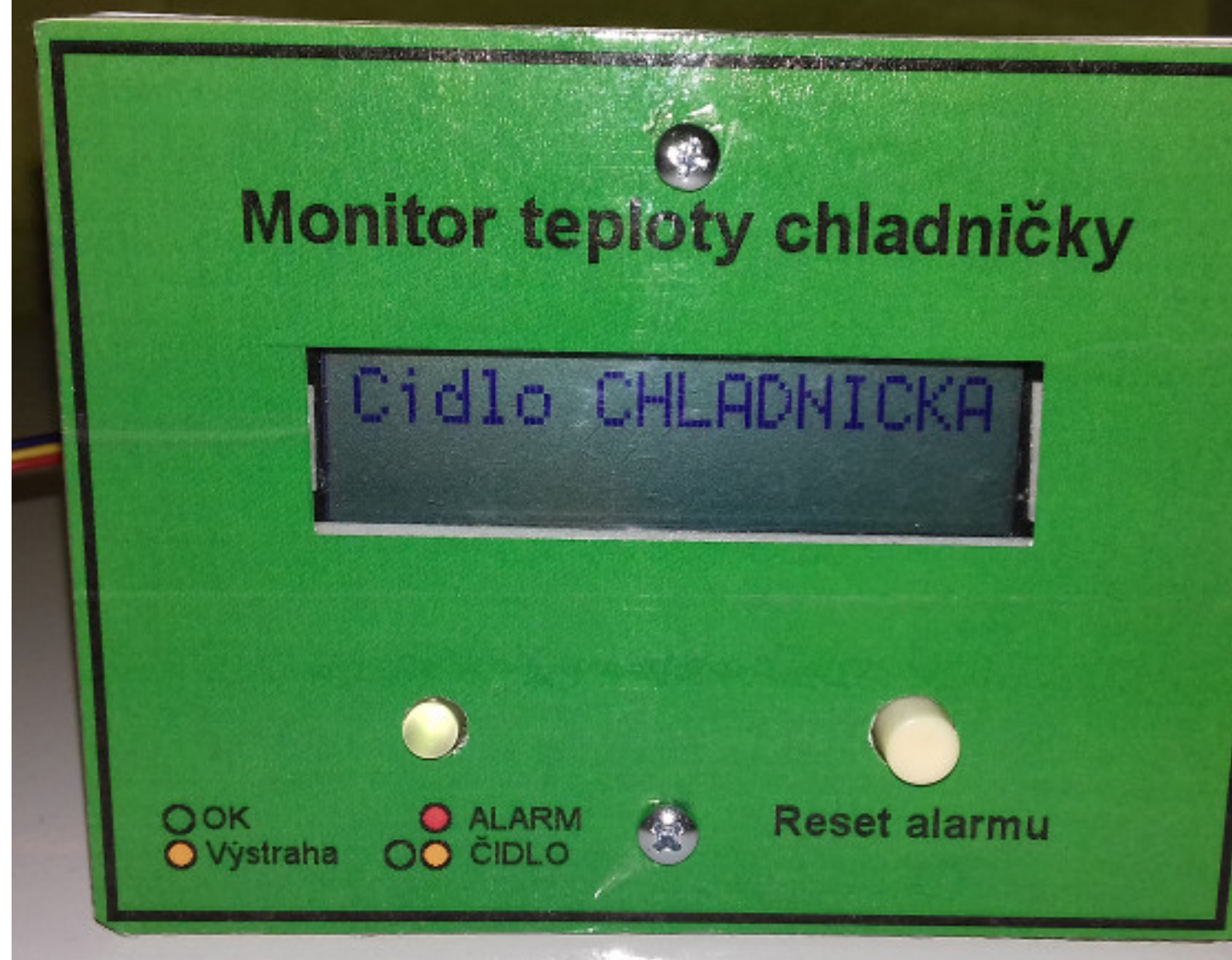

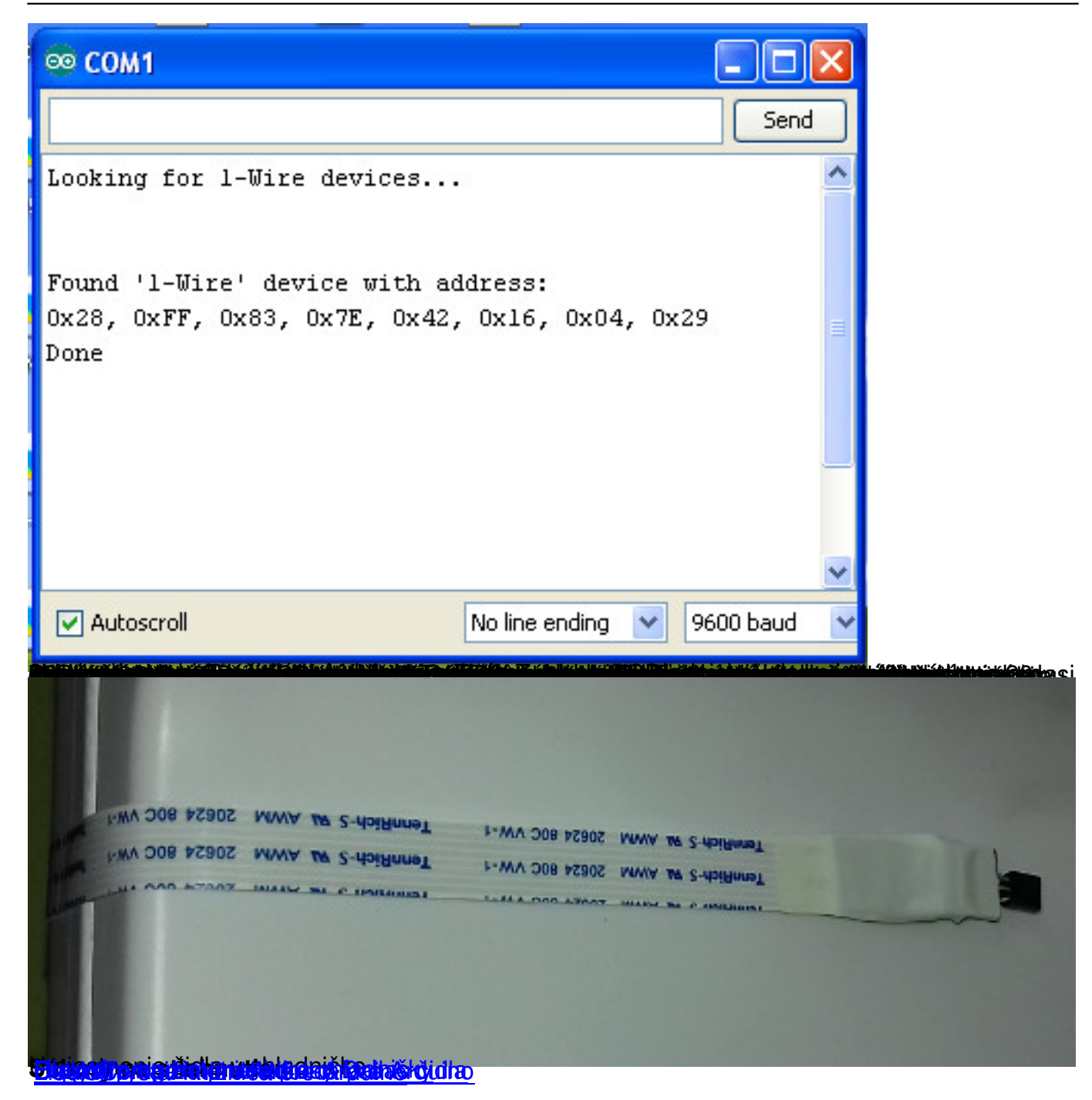